## **Instructions for Lanzhou Jiaotong University**

## **International Student Service System**

-For Applicants

Please carefully read the instructions before applying for the scholarship.

Step 1: Visit "Lanzhou Jiaotong University International Student Service System" website at http://lzjtu.17gz.org

Register an account through [CREATE AN ACCOUNT] and log in with your account.

**Step 2**: Click "**Start Application**" and read "**Application Notes**" carefully. Agree and continue. Choose your program as "International Chinese Language Teachers Scholarship" and then choose a student type. Search for an apporopriate study plan and click "**Apply**" at the end of the chosen study plan.

## **Step 3: Input Application Information**

Please move on to each section of applicatio and upload "Supporting Documents"

as requested, then click "Submit" to complete the application. Check each part of

your application carefully before submission. Please make sure that all the

information and uploaded documents are valid and accurate.

Step 4: Click "Print the Application Form" and download the form.